## FXGT利用マニュアル

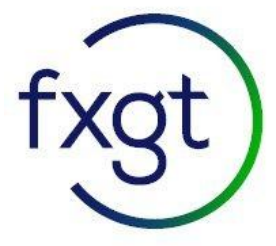

FXGTを初めてご利用になる方の為の利用マニュアルとなります。 ロ座開設手順 以下の画像を参考に必要事項を入力してください。 ※全て半角英数字で入力してください。 ※お名前の大文字小文字はどちらでも問題ございません。

FXGTの口座開設ページに移ります。下の画像の通りに以下の情報を入力します。

・氏名(半角ローマ字)

- ・メールアドレス
- ・パスワード(新規作成用)
- ・居住区(ご自身が住んでいる国を入力)

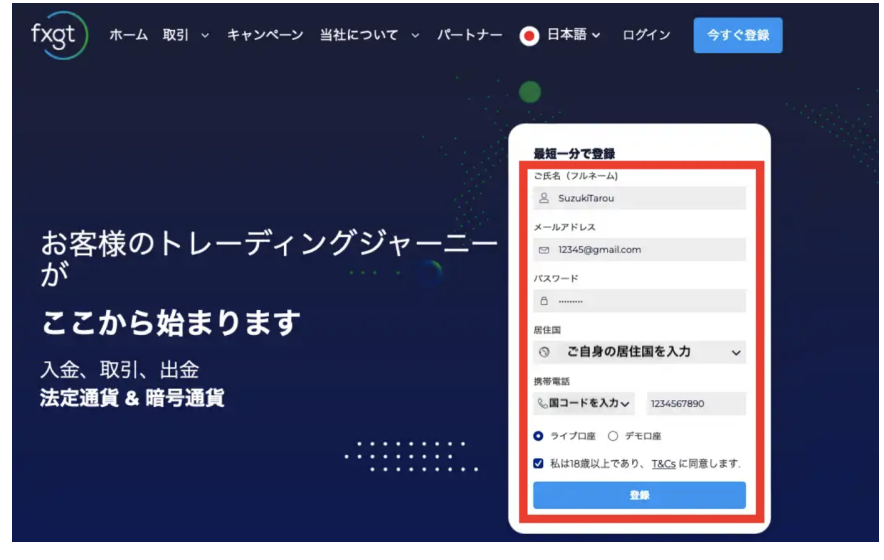

続いて18歳以上であることの確認と、ロボットではないことの証明をします。

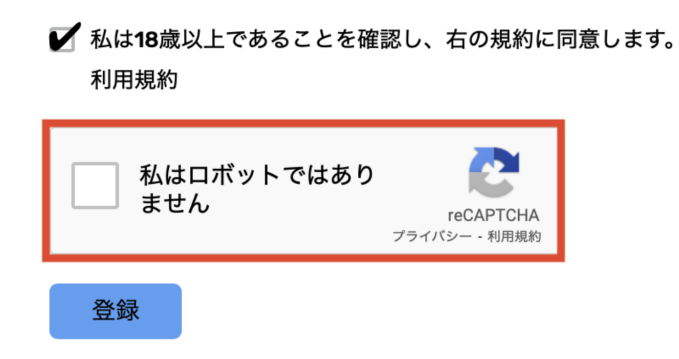

以下のような画像が表示されるため、指示に従い画像を選択していきます。 選択し終えたら右下の確認を押します。

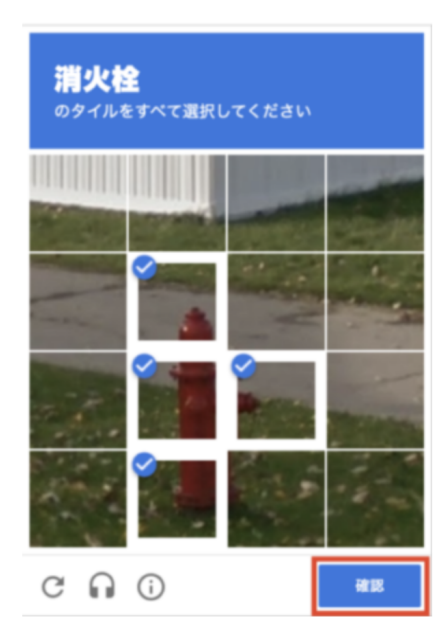

登録を完了後、登録したメールアドレスにFXGTから確認メールが届くので確認して下さい。 先ほど登録した自分の名前を確認し、問題がなければ下のメール認証を行うを押します。

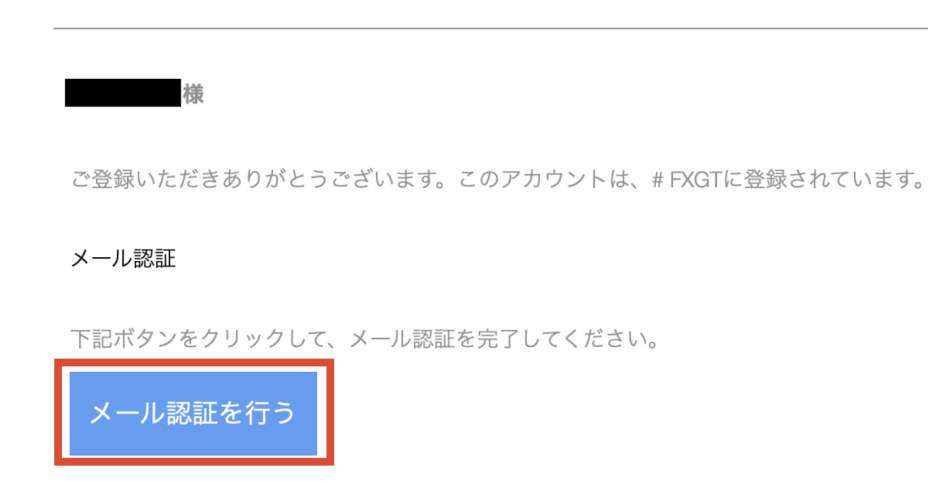

FXGTの公式ホームページに移動後、画面中央に次に行うことが表示されます。

FXGTのマイページにログイン メール認証が完了すると、以下のような画面が表示されます。 下のログインページに移動を選択し、FXGTの登録作業は完了です。

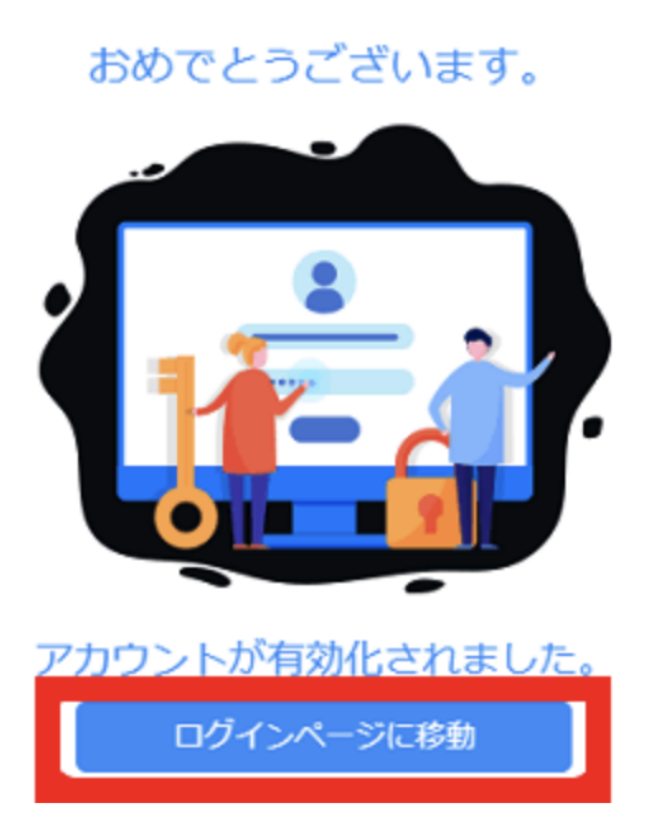

FXGTの公式ホームページに移動後、画面中央に次に行うことが表示されます。 その下にある「MT5口座を開設する」を選択します。

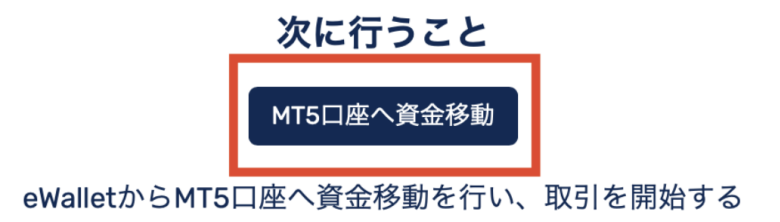

MT5口座を開設 次にMT5口座開設の画面が表示されるので、ライブロ座を選択します。

| MT5口座を開設する       |       | MT5をダウンロード | MT5 入金 ⊻ | アクション \vee |
|------------------|-------|------------|----------|------------|
| どのアカウントを開設いたしますか | N?    |            |          |            |
|                  | ライブロ座 | デモロ座       |          |            |

次に、口座タイプ選択が表示されるのでセント、ミニ、スタンダード、スタンダード、FX専用口座、ECNから好きな 口座タイプを選択しましょう。今回はボーナス対象となるStanderd+を選択します。

| Cent                        | Mini                           | Standard Forex                 |
|-----------------------------|--------------------------------|--------------------------------|
| 利用可能な証拠金通貨                  | 利用可能な証拠金通貨<br>2                | 利用可能な証拠金通貨                     |
| 最小資金移動額<br>5.00 USDか相当業     | 最小資金移動額<br>5.00 USDか相当解        | 最小資金移動額<br>5.00 USD#相当編        |
| 最大レバレッジ<br>1000             | 最大レバレッジ<br>1000                | 最大レパレッジ<br>1000                |
| 詳細を確認                       | 詳細を確認                          | 潮沢                             |
| 潮沢                          | 潮沢                             |                                |
| Standard +                  | PRO                            | ECN                            |
| 利用可能な証拠金通貨<br>→ X ※ ① 〔 ⑤ ¥ | 利用可能な証拠金通貨<br>3 → X ※ ⑦ 〔 \$ ¥ | 利用可能な証拠金通貨<br>13 🔶 🗙 💥 🗊 🚺 🔰 🕌 |
| 最小資金移動額<br>5.00 USDが相当額     | 最小資金移動額<br>5.00 USDか相当報        | 最小資金移動額<br>5.00 USD:/相当額       |
| 最大レバレッジ<br>1000             | 最大レバレッジ<br>1000                | 最大レパレッジ<br>1000                |
| 詳細を確認                       | 評紙を確認                          | 詳細を確認                          |

FXGTの口座タイプ選択をすると、次に口座内の基本通貨の選択画面に移ります。

日本円、米ドル、ユーロなどの為替通貨とビットコインをはじめとする仮想通貨の全8種類から選ぶことができます。

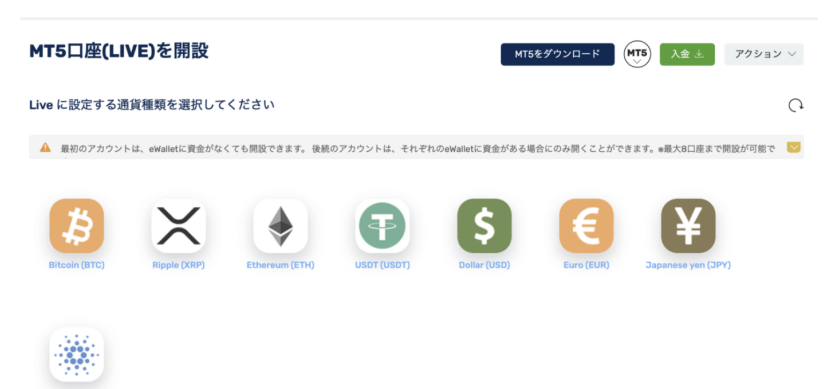

|               | MT5口座を開言     | 没する                |                 |    |     | MT5をダウンロード | MT5 入金 ≟     | アクション 〜  |
|---------------|--------------|--------------------|-----------------|----|-----|------------|--------------|----------|
|               | レバレッジ数をお選び   | びください <b>Japar</b> | nese yen (JPY)? |    |     |            |              | C        |
|               | 5            | 10                 | 25              | 50 | 100 | 200        | 500          |          |
|               | 🕊 遅い動き、低いリスク | 、低いリターン            |                 | 1  | 000 |            | 素早い動き、高いリスク、 | 高いリターン ≫ |
| ジ1000倍を選択します。 |              |                    |                 |    |     |            | [            | 進める      |

レバレッジ1000倍を選択します。

MT5口座のパスワードを作成します。

既に自動でパスワードが作成されていますが、そのまま使用してもいいですし、新しく自分で作成するのも可能 です。パスワード入力が完了したら右下の「進める」を押します。 ※FXGTの口座開設時のパスワードと同じ設定で問題ございません。

| MT5口座を開設する     | MT5をダウンロード (MT5) 入金 业 アクション 〜 |
|----------------|-------------------------------|
| パスワードを設定       | 0                             |
| パスワードを自動設<br>K | 定するか、自分で設定する                  |
|                | 進める                           |

以下の画面が表示されます。先ほど自分が設定したレバレッジやパスワードなどが一致しているかを確認して 下さい。

| アカウントタイプ 基紙通貨 レバレッジ<br>ライプ  ¥ 1000 | ログイン パスワード<br>ロビー ロビー  |
|------------------------------------|------------------------|
| MT5にログインし、トレードが可能です。               | 次に行うこと                 |
|                                    | トレード開始<br>▲ MT5をダウンロード |

先ほど登録したメールアドレス宛にMT5口座作成完了の知らせが届きます。そのメール内にMT5口座IDとパス ワード、サーバー名が記載されているので必ず保存しましょう。

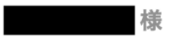

MT5口座の作成ありがとうございました。

MT5口座の入金可能証拠金をJPY (Japanese yen) として作成させて頂きます。

## ログイン情報詳細

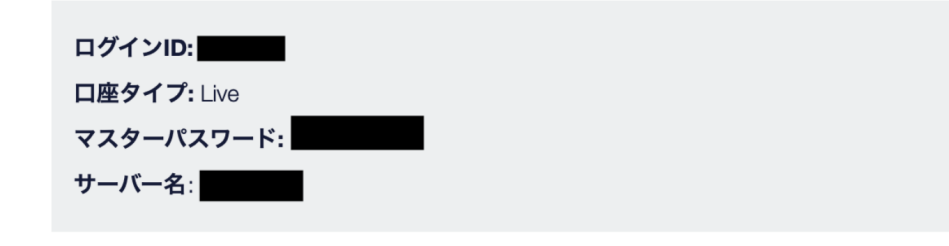

Best Regards FXGT Support Team

以上で新規口座開設の手続きは完了です。 ご不明な点は以下よりお問い合わせ下さい。

メールアドレス support@fx-station.com